## ×

## Inserir Ligação de Esgoto Destino Dejetos

O objetivo desta funcionalidade é inserir a tabela auxiliar "Ligação de Esgoto Destino Dejetos", podendo ser acessada no caminho GSAN > Cadastro > Imóvel > Tabelas Auxiliares > Inserir Ligação de Esgoto Destino Dejetos.

Informe o campo Descrição, obrigatoriamente, e clique no botão Inserir

Cad - Imovel - TabelasAuxiliares - InserirLigEsgDestDejetos.png

= Preenchimento dos Campos =

=Campo Descrição(\*)

= Funcionalidade dos Botões =

| =Botão            |
|-------------------|
| Limpar.jpg        |
| cancelar2.jpg     |
| alt="Inserir.png' |

Clique aqui para retornar ao Menu Principal do GSAN

From: https://www.gsan.com.br/ - Base de Conhecimento de Gestão Comercial de Saneamento

Permanent link: https://www.gsan.com.br/doku.php?id=ajuda:inserir\_ligacao\_de\_esgoto\_destino\_dejetos&rev=143084707

Last update: **31/08/2017 01:11** 

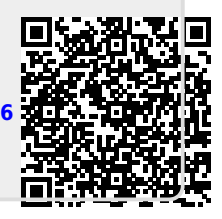